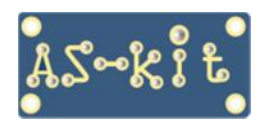

AS-kit Hardware

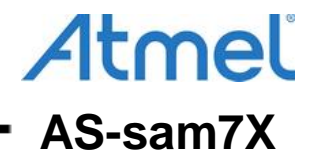

# Плата AS-sam7X версия 2 Руководство пользователя

Плата AS-sam7X v.2 представляет собой контроллер на базе микросхемы AT91SAM7X256, ядро ARM7, с набором периферийных устройств.

Плата предназначена для разработки (макетирования) проектов на базе ARM7микроконтроллеров производства корпорации Microchip / Atmel, также может быть использована в качестве управляющего контроллера целевой системы.

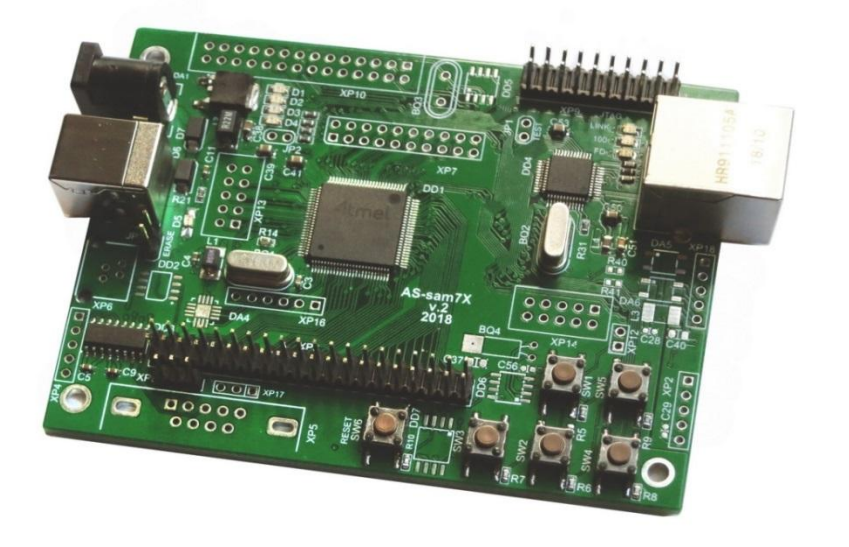

На плате установлены разъемы интерфейсов Ethernet 10/100 Mbps, USB2.0 (Full-speed, 12Mb/s), кроме того, есть возможность подключения внешних модулей с дополнительными интерфейсами.

Наличие встроенного 10разрядного 8-канального АЦП, а также опционального 8/10/12 разрядного ЦАП позволяет применять плату в системах сбора данных.

# Плата AS-sam7X v.2 имеет следующие аппаратные ресурсы:

- микроконтроллер AT91SAM7X256;
- стабилизатор напряжения питания 3,3 В;
- микросхема ADM3202, интерфейс RS-232;
- микросхема ADM3485, интерфейс RS-485;
- микросхема физического уровня DM9161;
- разъем Ethernet 10/100 Mbps;
- разъем USB типа В, интерфейс USB;
- разъем PLS-3, интерфейс DBGU/RS-232;
- разъем PLD-40 для подключения внешних сигналов к портам контроллера;
- разъем PLD-20 для подключения JTAG-эмулятора (Atmel ICE/AT91SAM-ICE/AS-JTAG);
- 5 пользовательских кнопок и кнопка "Reset";
- 4 пользовательских светодиода.

### Характеристики платы

- питание от источника +5...+12 В (гнездо со штырем 2,1 мм под стандартный сетевой адаптер) или от порта USB;
- потребляемый ток: не более 150 мА;
- габаритные размеры: 100 х 75 мм;
- расположение крепежных отверстий: 91 х 54 мм.

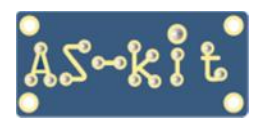

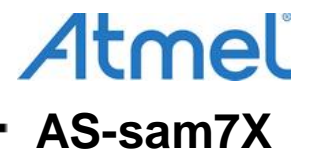

#### На плате предусмотрено место для распайки следующих дополнительных компонентов:

- микросхема, драйвер интерфейса CAN ATA6560 и выходной разъем типа PLS-3
- микросхема, Flash-ПЗУ серии DataFlash (AT45) в корпусе SOIC8;
- микросхема, двухканальный 8/10/12-разрядного ЦАП AD5302/12/22;
- микросхема, температурный датчик AD7415;
- микросхема, трехосевой интегральный датчик ускорений ADXL330;
- микросхема, часы реального времени DS1388, с возможностью подключения батареи питания;
- разъем PLS-5, для вывода аналоговых сигналов с внешнего ЦАП;
- разъем PLS-6, для подключения входных аналоговых сигналов;
- разъем PLS-5, два опто-изолированных ключа с «сухими» контактами;
- разъем PLD-20, для подключения внешних цифровых сигналов;
- разъем PLD-28, для подключения периферийных устройств;
- разъемы PLD-10 (2 шт.), интерфейс SPI, графический ЖКИ;
- разъем DRB9, интерфейс RS-232;
- разъем RJ45, интерфейс RS-485;
- разъем SD-карт памяти с интерфейсом SPI;
- генератор тактового сигнала для дополнительной платы.

# Структурная схема платы AS-sam7X v.2

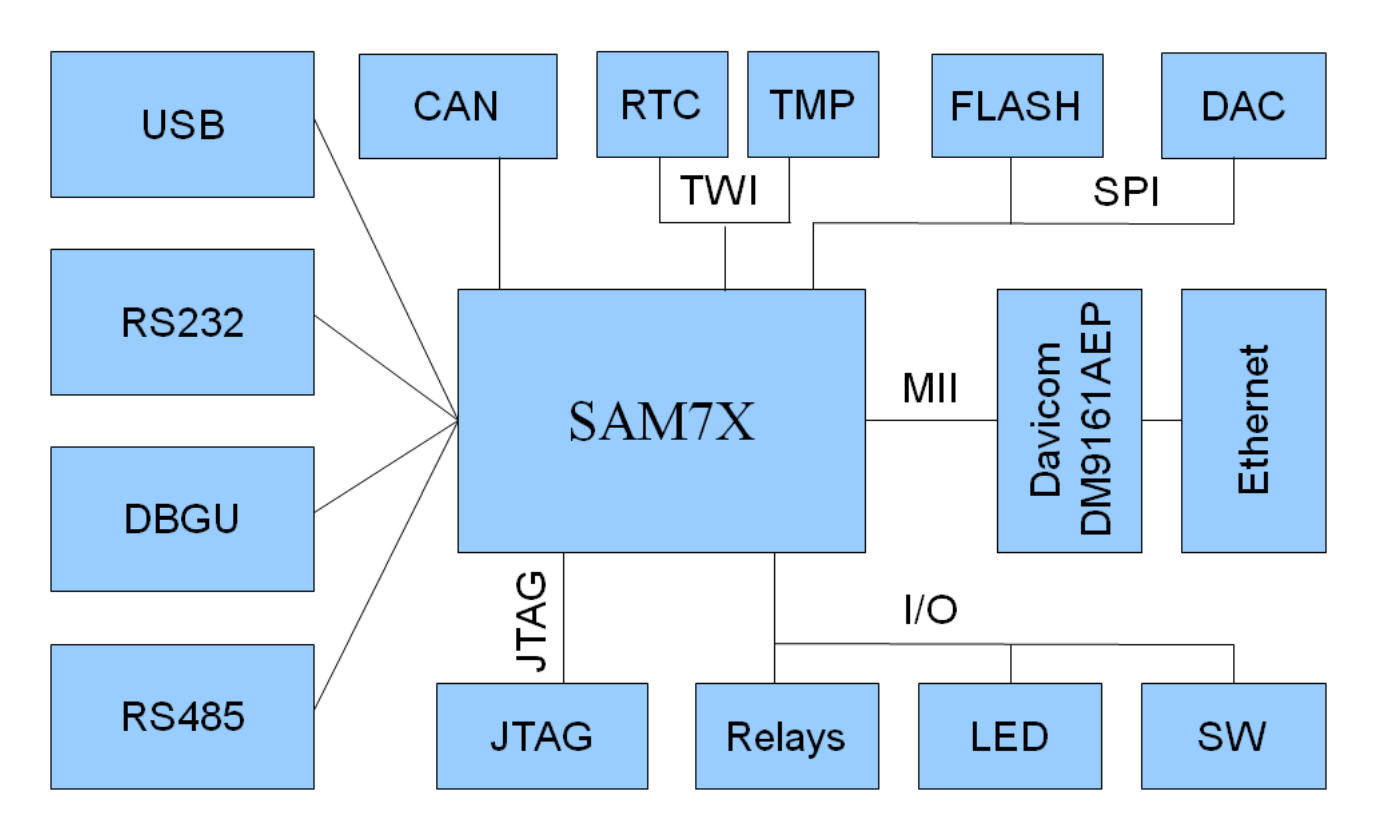

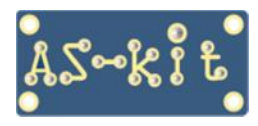

AS-kit Hardware

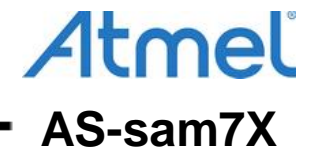

Плата AS-sam7X v.2, вид сверху

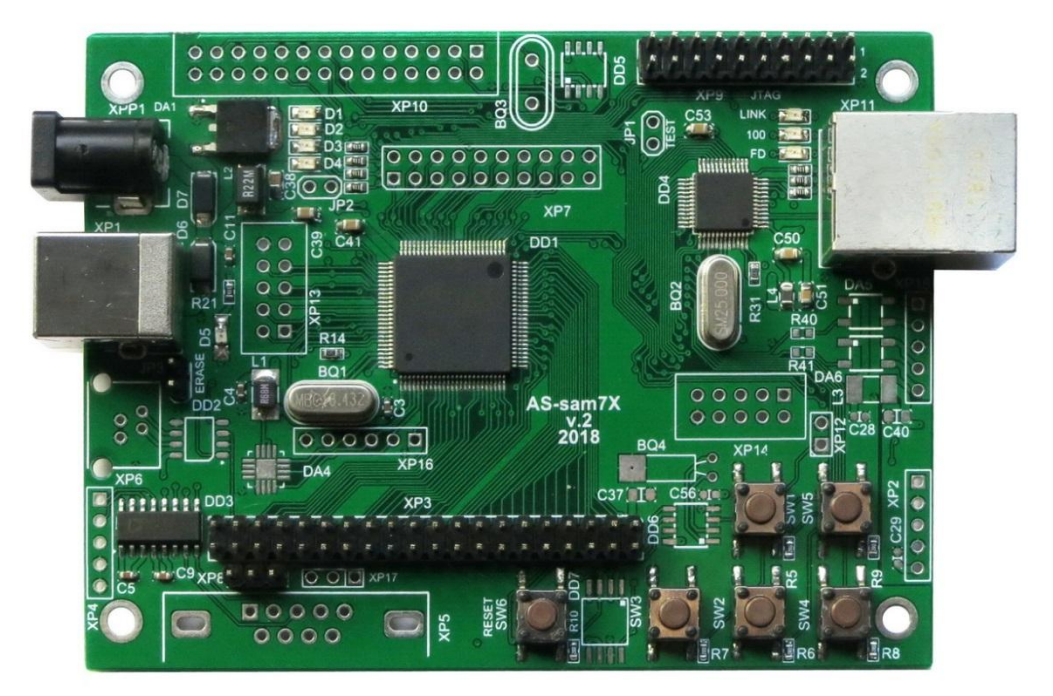

Плата AS-sam7X v.2, вид снизу

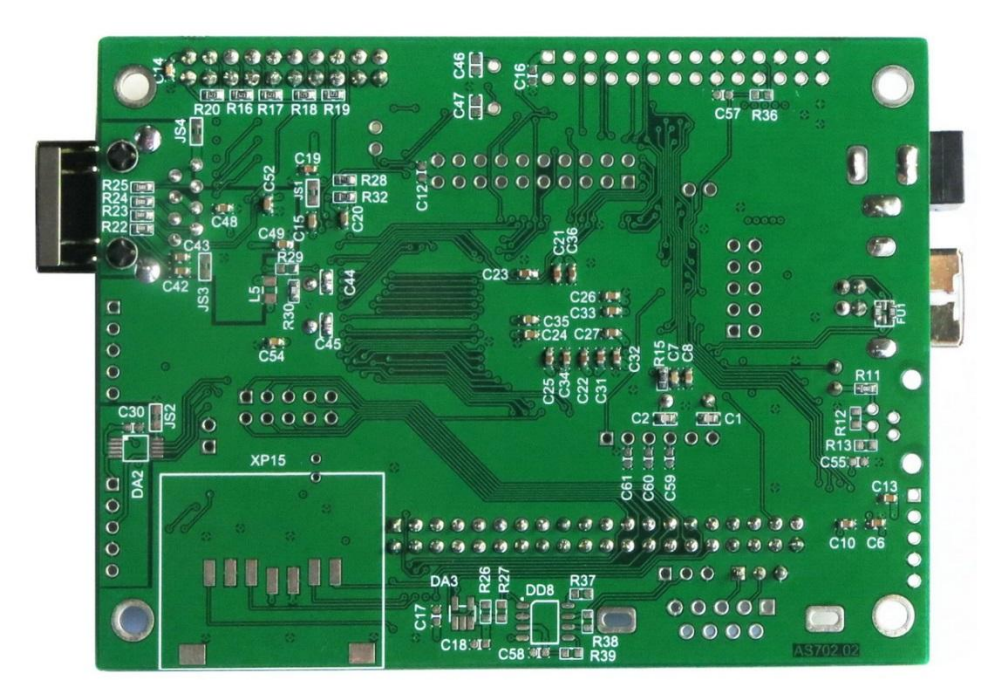

Плата AS-sam7X v.2 программно совместима с платой AT91SAM7X-EK компании Atmel, и на ней можно запускать практически все примеры из комплекта программ AT91SAM7X-EK Software Package.

Для загрузки бинарных файлов в микроконтроллеры AT91SAM7X компания Microchip / Atmel предлагает бесплатное программное обеспечение SAM-BA (SAM Boot Assistant).

Дистрибутив пакета SAM-BA версии 2.18, драйвер USB и комплект программ AT91SAM7X-EK Software Package версии 1.5 можно загрузить отсюда:

https://www.as-kit.ru/atmel-sam-boards/as-sam-programs

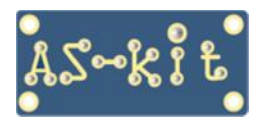

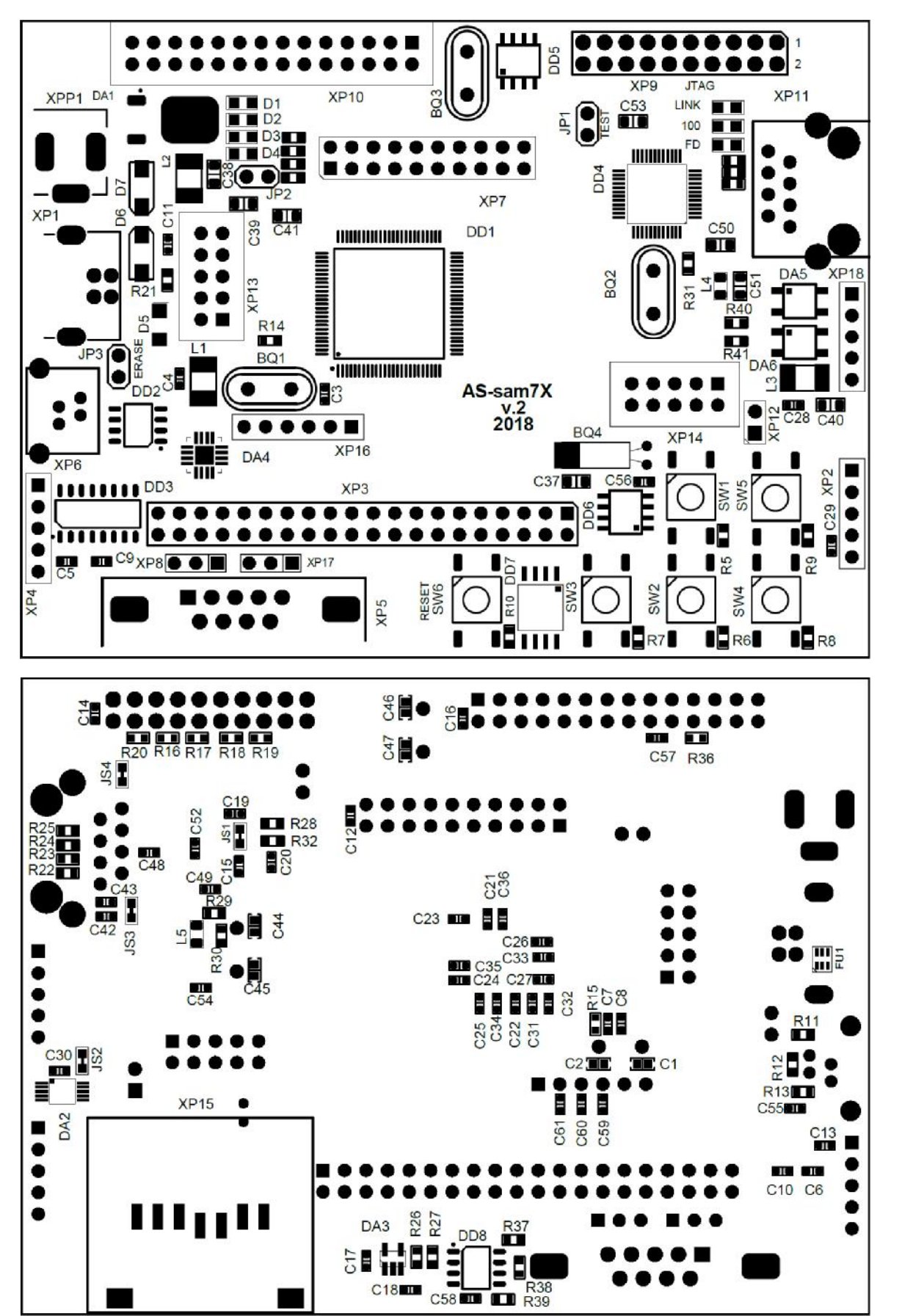

Расположение компонентов на плате AS-sam7X v.2.

Atmel

AS-sam7X

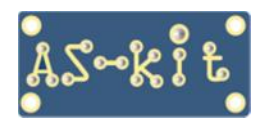

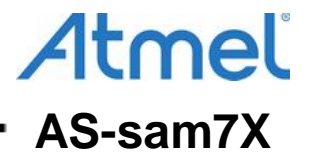

# Начало работы с платой AS-sam7X v.2

Для работы с платой нужно установить на компьютер USB-драйвер atm6124\_cdc. Этот драйвер работает с операционными системами Windows 7/8.1/10. Поддерживаются 32- и 64-разрядные версии.

| General                 | Port Settings     | Driver      | Details                                                                               |  |
|-------------------------|-------------------|-------------|---------------------------------------------------------------------------------------|--|
| and a second            | AT91 USB to       | Serial C    | onverter (COM13)                                                                      |  |
|                         | Driver Provide    | er: A       | TMEL Corp.                                                                            |  |
|                         | Driver Date:      | 09          | 9-Mar-11                                                                              |  |
| Driver Version: 2.0.0.0 |                   |             |                                                                                       |  |
|                         | Digital Signer    | : A         | TMEL Rousset                                                                          |  |
| Drįv                    | ver Details       | To v        | iew details about the driver files.                                                   |  |
| Uga                     | ate Driver        | lou         | pdate the driver software for this device.                                            |  |
| Roll Back Driver        |                   | If the back | e device fails after updating the driver, roll<br>to the previously installed driver. |  |
|                         | <u>D</u> isable   | Disa        | bles the selected device.                                                             |  |
| <u> </u>                | <u>J</u> ninstall | Tou         | ninstall the driver (Advanced).                                                       |  |

При подключения платы Windows назначает виртуальный COM-порт. Номер COM-порта можно проверить в окне "Device Manager".

| 🚔 Device Manager                                       |   |
|--------------------------------------------------------|---|
| <u>File Action View H</u> elp                          |   |
|                                                        |   |
| Ports (COM & LPT) AT91 USB to Serial Converter (COM13) | * |
| Processors                                             |   |
| Security Devices                                       |   |
| Sound, video and game controllers                      |   |
| IF System devices                                      | = |
| 🖒 – 🟺 Universal Serial Bus controllers                 |   |
|                                                        |   |

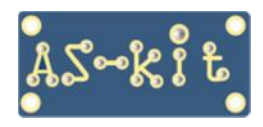

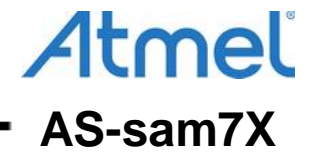

# Запуск программы Free RTOS WEB Server на плате AS-sam7X

Плата поставляется с предустановленной прошивкой для демонстрации работы микроконтроллера AT91SAM7X256 и интерфейса Ethernet. После включения платы запускаются следующие параллельные задачи:

- Web-сервер с отображением технической информации на нескольких страницах;

- эмулятор мыши, позволяет кнопками на плате управлять положением курсора мыши на экране компьютера;

- управление включением светодиодов.

Для корректного запуска этой программы требуется питать плату от блока питания, а разъем USB должен оставаться свободным.

## Работа с предустановленной программой

Соединить компьютер и плату AS-sam7X v.2 -кабелем Ethernet. На компьютере установить следующие настройки сетевого адаптера:

| - IP Address:      | 172.25.218.1   |
|--------------------|----------------|
| - Subnet mask:     | 255.255.0.0    |
| - Default gateway: | 172.25.218.100 |

#### Окно настроек сетевого адаптера

| You can get IP settings assig<br>his capability. Otherwise, yo<br>for the appropriate IP setting | ned automatically if your network suppo<br>ou need to ask your network administrato<br>gs. |
|--------------------------------------------------------------------------------------------------|--------------------------------------------------------------------------------------------|
| Obtain an IP address au                                                                          | utomatically                                                                               |
| Use the following IP add                                                                         | iress:                                                                                     |
| IP address:                                                                                      | 10 . 159 . 245 . 1                                                                         |
| S <u>u</u> bnet mask:                                                                            | 255.255.255.0                                                                              |
| Default gateway:                                                                                 | 10 . 159 . 245 . 183                                                                       |
| Obtain DNS server addr                                                                           | ress automatically                                                                         |
| O Use the following DNS s                                                                        | erver addresses:                                                                           |
| Preferred DNS server:                                                                            | · · · ·                                                                                    |
| Alternate DNS server:                                                                            | e > *                                                                                      |
| Validate settings upon                                                                           | exit Advanced                                                                              |

После подключения питания к плате в браузере компьютера набрать адрес: 172.25.218.204.

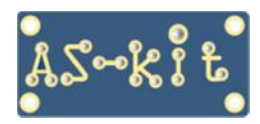

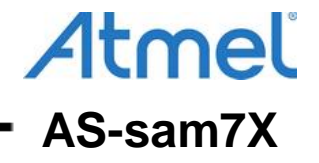

#### Загрузится основное окно:

| 10.159.245.183/ × +                                                                                                    |  |  |  |  |  |
|----------------------------------------------------------------------------------------------------|--|--|--|--|--|
| ← → ♥ ¥ 10.159.245.183 ··· ★ C ⊙ ★ Q Search ± ∞ ☆ ● Ξ                                                                                                    |  |  |  |  |  |
| Trackel Connections   Eiles   Statistics                                                                                                    |  |  |  |  |  |
|                                                                                                    |  |  |  |  |  |
|                                                                                                    |  |  |  |  |  |
|                                                                                                    |  |  |  |  |  |
| FreeRTOS Homepage                                                                                                    |  |  |  |  |  |
| AT91SAM7X Embedded WEB Server Demo                                                                                                    |  |  |  |  |  |
| Using uIP and the FreeRTOS real time kernel                                                                                                    |  |  |  |  |  |
| These pages are being served by an Atmel AT91SAM7X256 microcontroller, using Adam Dunkels open source uIP TCP/IP stack.                                                                                                    |  |  |  |  |  |
| The uIP stack is executing from a single task under control of the FreeRTOS real time kernel. The table at the bottom of the page shows the statistics for all the tasks in the demo application. The check boxes can be used to update the LED states. |  |  |  |  |  |
| LED states                                                                                                    |  |  |  |  |  |
| □ LED 0, ☑ LED 1, □ LED 2 Update LED states                                                                                                    |  |  |  |  |  |
|                                                                                                    |  |  |  |  |  |
| Task states                                                                                                    |  |  |  |  |  |
| Task State Priority Stack #                                                                                                    |  |  |  |  |  |
| uIP R 3 138 0<br>IDLE R 0 77 3                                                                                                    |  |  |  |  |  |
| Flash     B     4     76     2       USB     B     2     63     1                                                                                                    |  |  |  |  |  |
|                                                                                                    |  |  |  |  |  |
|                                                                                                    |  |  |  |  |  |

Можно перейти по вкладкам "Connections", "Files", "Statistics"

\_\_\_\_\_

| 10.159.245.183/ × +                      |             |                 |        |                  |   |   |   |
|------------------------------------------|-------------|-----------------|--------|------------------|---|---|---|
| ← → 🛛 🔏 10.159.245.183                   | ••• ★       | C O ± Q         | Search | 2                | 8 | * |   |
| Tasks   Connections   Files   Statistics |             |                 |        | e <mark>R</mark> | T | 0 | S |
| Remote                                   | State       | Retransmissions | Timer  | Flags            |   |   | ŕ |
| 10.159.245.1:49435                       | TIME-WAIT   | 0               | 70     |                  |   |   |   |
| 10.159.245.1:49437                       | ESTABLISHED | 0               | 3      | <u>^</u>         |   |   |   |
| =                                        | -           | U               | 0      |                  |   |   |   |
| 7                                        | -           | 0               | 0      |                  |   |   | - |
|                                          |             |                 |        |                  |   |   |   |

\_\_\_\_\_

\_\_\_\_\_

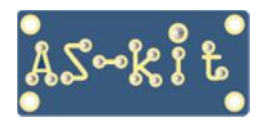

# AS-kit Hardware

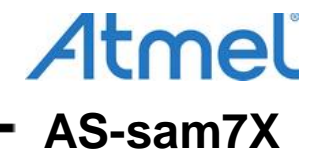

| 10.159.245.183/                                                     |                               |         |          |                    |           |
|---------------------------------------------------------------------|-------------------------------|---------|----------|--------------------|-----------|
|                                                                     | 1                             |         |          |                    |           |
| $(\leftarrow) \rightarrow \bigcirc \mathscr{D} \And$ 10.159.245.183 | ••• 🚖                         | GŌ      | 요 Search | <u></u> <u>+</u> • | 🗢 🌣 🐵 \Xi |
|                                                                     |                               |         |          |                    |           |
|                                                                     | <b>1</b> 5                    |         |          |                    |           |
| Tasks   Connections   Files   Statistic                             | <u>S</u>                      |         |          | ()                 |           |
|                                                                     |                               |         |          |                    |           |
|                                                                     |                               |         |          | 2                  | USI       |
|                                                                     |                               |         |          | φ                  |           |
|                                                                     |                               |         |          |                    |           |
|                                                                     |                               |         |          |                    |           |
| IP                                                                  | Packets dropped               |         |          | 79                 |           |
|                                                                     | Packets received              |         |          | 153                |           |
|                                                                     | Packets sent                  |         |          | 64                 |           |
| IP errors                                                           | IP version/header length      |         |          | 3                  |           |
|                                                                     | IP length, high byte          |         |          | 0                  |           |
|                                                                     | IP length, low byte           |         |          | 0                  |           |
|                                                                     | IP fragments                  |         |          | 0                  |           |
|                                                                     | Header checksum               |         |          | 0                  |           |
| TOUD                                                                | Wrong protocol                |         |          | 0                  |           |
| ICMP                                                                | Packets gropped               |         |          | 0                  |           |
|                                                                     | Packets received              |         |          | 0                  |           |
|                                                                     | Time errors                   |         |          | ŏ                  |           |
| TCP                                                                 | Packets dropped               |         |          | ŏ                  |           |
|                                                                     | Packets received              |         |          | 77                 |           |
|                                                                     | Packets sent                  |         |          | 67                 |           |
|                                                                     | Checksum errors               |         |          | 0                  |           |
|                                                                     | Data packets without ACKs     |         |          | 0                  |           |
|                                                                     | Resets                        |         |          | 0                  |           |
|                                                                     | Retransmissions               |         |          | 0                  |           |
|                                                                     | No connection avaliable       |         |          | 0                  |           |
|                                                                     | Connection attempts to closed | l ports |          | 0                  |           |
|                                                                     |                               |         |          |                    |           |
|                                                                     |                               |         |          |                    |           |
|                                                                     |                               |         |          |                    |           |

После подключения платы к компьютеру посредством кабеля USB, можно кнопками на плате управлять положением курсора мыши на экране компьютера.

Кнопки SW1, SW2, SW3, SW4 перемещают курсор мыши вверх-вниз-вправо-влево. Кнопка SW5 выполняет функцию левой кнопки мыши.

# Порядок загрузки бинарного файла

Микроконтроллеры серии SAM7X при подаче питания по умолчанию выполняют программузагрузчик, записанную в ROM память кристалла.

Для загрузки в микроконтроллер AT91SAM7X256 бинарного файла нужно подключить плату AS-sam7X v.2 к компьютеру посредством COM- или USB-кабеля и запустить программу SAM-BA, которая взаимодействует с программой-загрузчиком, затем выбрать в стартовом окне плату AT91SAM7X256-EK. Если используется COM-кабель, на плату также нужно подать питание от внешнего источника.

| Select your board : at91sam7x256-ek 💌 | G ITAG |
|---------------------------------------|--------|
|                                       | N JIAU |
| Link TimeoutMultiplier : 0            | SWD    |
| Customize lowlevel                    |        |

# Стартовое окно программы SAM-BA

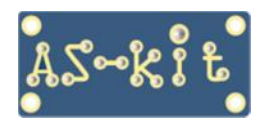

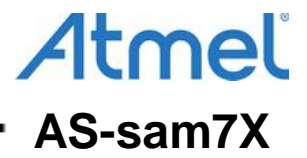

Внимание: перед началом работы с программой SAM-BA нужно провести операцию стирания микроконтроллера. Для этого на включенной плате нужно кратковременно замкнуть выводы разъема "ERASE", который находится около USB-разъема, затем отключить и снова подключить питание на плату. Напряжение питания на плату AS-sam7X v.2 можно подавать через USB-порт или от внешнего блока питания с напряжением в диапазоне +5B ... +12B.

После нажатия кнопки Connect откроется основное окно программы.

| SAM-BA 2.18 - at91sam7x256-ek                                                                                                    |                                                                |
|----------------------------------------------------------------------------------------------------|----------------------------------------------------------------|
| File Script File Help                                                                                                    |                                                                |
| at91sam7x256-ek Memory Display     Start Address : 0x200000   Refresh     Display format     Size in byte(s) : 0x100     0x00200000   0x40480200     0x00200010   0x40480200     0x00200010   0x40480200     0x00200010   0x0040E000     0x00200020   0x4770D3F2     0x00200030   0x49A948AA     0x00200030   0x49A948AA     111                                                                                                    | Applet traces on DBGU<br>infos Apply<br>209<br>108<br>402<br>* |
| DataFlash A145DB/DCB   EEPROM A124   Flash   SRAM   SerialFlash A125/A126     Download / Upload File   Send File Name :   Image: D:/AS-sam7X/RTOS_demo/RTOSdemo.bin   Image: D:/AS-sam7X/RTOS_demo/RTOSdemo.bin     Receive File Name :   Image: D:/AS-sam7X/RTOS_demo/RTOSdemo.bin   Image: D:/AS-sam7X/RTOS_demo/RTOSdemo.bin     Address :   0x100000   Size (For Receive File) : 0x1000   byte(s)                                                                                                 | Send File<br>Receive File<br>Compare sent file with memory     |
| Scripts                                                                                                    |                                                                |
| oading history file 0 events added<br>SAM-BA console display active (Tcl8.5.9 / Tk8.5.9)<br>(sam-ba_2.18) 1 %<br>(sam-ba_2.18) 1 % send_file {Flash} "D:/AS-sam7X/RTOS_demo/RTOSdemo.bin" 0x10<br>I- Send File D:/AS-sam7X/RTOS_demo/RTOSdemo.bin at address 0x100000<br>first_sector 0 last_sector 1<br>I- Writing: 0x73A0 bytes at 0x0 (buffer addr : 0x202A24)<br>I- 0x73A0 bytes written by applet<br>Do not lock<br>(sam-ba_2.18) 1 % FLASH::ScriptGPNMV 4<br>I- GPNVM2 set<br>(sam-ba_2.18) 1 % | 00000 0                                                        |
|                                                                                                    | \USBserial\COM13 Board : at91sam7x256-ek +                     |

## Основное окно программы SAM-BA

Для проверки правильности загрузки двоичного файла в микроконтроллер, нужно нажать кнопку "Compare sent file with memory".

Чтобы при подаче питания стартовала загруженная в микроконтроллер пользовательская программа, следует установить специальный бит GPNVM2, который переключит адрес старта микроконтроллера на начало Flash-памяти с пользовательской программой.

Для этого нужно в секции "Scripts" выбрать строку "Boot from Flash (GPNVM2)" и нажать кнопку "Execute".

\_\_\_\_\_

При необходимости, для защиты загруженного кода программы от несанкционированного чтения, после загрузки файла можно установить Lock Bit.

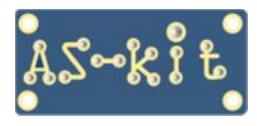

# Окно установки Lock-битов

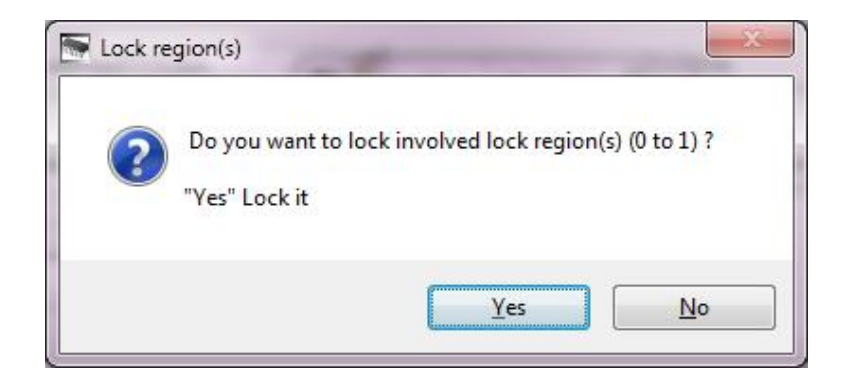

Таким образом, для загрузки бинарного файла требуется выполнить следующие действия:

- 1. Произвести операцию стирания Flash-памяти микросхемы
- 2. Отключить и вновь подать питание на плату
- 3. Запустить программу SAM-BA и загрузить файл RTOSdemo.bin
- 4. Нажать "Send File"
- 5. Для верификации записанного файла нажать "Compare sent file with memory"
- 6. В окне "Lock regions" выбрать "No"
- 7. В поле Script "Boot from Flash (GPNVM2) нажать "Execute"

Для запуска загруженной программы необходимо выключить и снова включить питание платы.